# NTI MiST 快速入門指南

#### 註冊

- 1. 訪問 www.ntimist.com/vip/adata
- 2. 點擊 **註冊** 按鈕
- 3. 輸入您的姓名,電子郵件地址,並且建立一個密碼
- 4. 同意MiST 服務條款,並點擊 註冊
- 5. 您將會收到一封啟用的郵件,點擊郵件中的連結來 啟用您的帳號
- 6. 通過郵件中的連結下載 NTI MiST 軟體到您的電腦

## Windows 和 Mac OS X

1. 安裝Mist:

Windows: 雙擊 "NTI\_MiST\_For\_Windows.exe" Mac: 雙擊 "NTI MiST for Mac.dmg" 檔案, 然後 雙擊 "NTI MiST Installer.pkg"

- 2. 遵循螢幕上的指示完成安裝,最後重新開機
- 3. 雙擊 🚳 即可開啟MiST
- 4. 輸入您登錄時設定的電子郵件地址和密碼,並點擊
  登入
- 5. <u>本地電腦/我的Mac</u>

拖拉資料夾到MiST 視窗用以增加他們至分享資料 夾清單.您的所有MiST 連接設備都將可以存取這些 資料夾

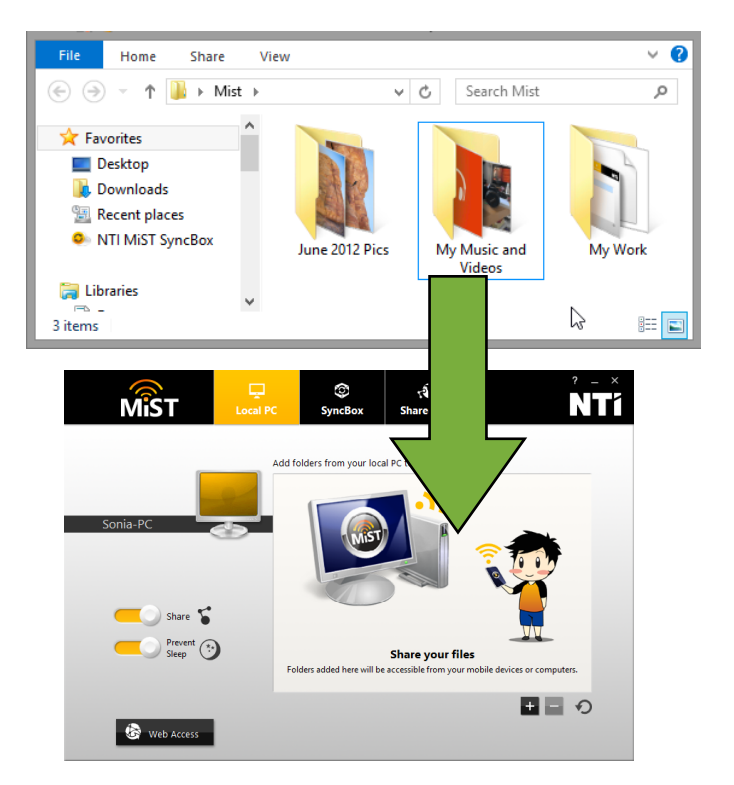

6. <u>NTI 雲</u>

拖拉資料夾到MiST 視窗用以讓所有MiST 連接 的電 腦通過NTI 雲服務保持資料同步

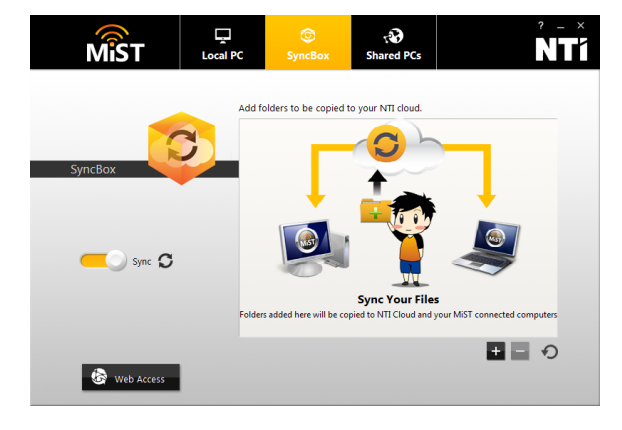

7. <u>分享的電腦</u>

查看其他安裝MiST 的電腦,雙擊電腦即可瀏覽 該電腦分享的資料夾

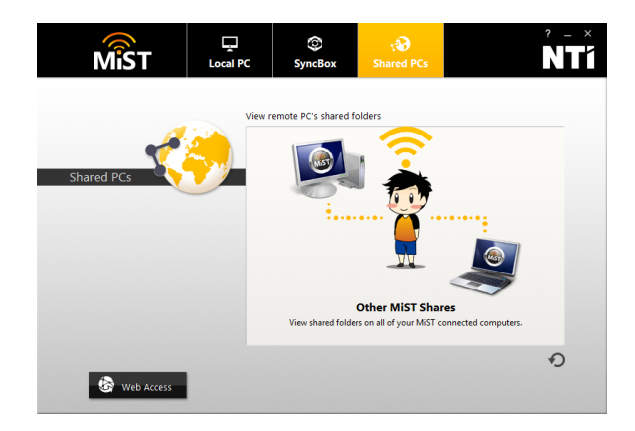

### Android 和 iOS

- 1. 在Android 設備使用Google 或在iOS 設備上使用 App Store 來搜尋並安裝NTI MiST
- 2. 使用您的電子郵件地址和密碼登入
- 3. 配置照片自動上傳的設定
- 4. 點擊檔案圖示來瀏覽您分享的資料夾

#### 網頁端連結

- 1. 在任何的網際網路瀏覽器中,訪問 www.ntimist.com/vip/adata
- 2. 使用您的電子郵件地址和密碼登入